## Registrering av kontaktperson i FS – hvordan ta løsningen i bruk

- Registreringen foretas av studenten i StudentWeb i undermenyen «Registrering» på siden «Kontaktperson». Opplysningene registreres umiddelbart i FS.
- For å aktivere siden for registrering av kontaktperson må institusjonen sette «J» i feltet Aktiv for modulegenskap KONTPERSON bildet WebApplikasjon - Modulvalg. Dersom siden skal inngå i semesterregistreringen kan dere legge inn KONTPERSON som en del av sekvensen i bildet WebApplikasjon - Modulvalg.

| 🔳 WebApplikasjon - Modulvalg |            |                                   |                      |                |
|------------------------------|------------|-----------------------------------|----------------------|----------------|
|                              |            |                                   | Inngår i             | Verdi 🔺        |
|                              | Modulkode  | Modulnavn                         | Applikasjon Modul    | Aktiv type     |
|                              | KVITTERING | Kvittering                        | SOKWEB 💽 NYSOKNAD    | N F 💌          |
|                              | URL:       |                                   |                      |                |
|                              | KARUTBES   | Bestilling av karakterutskrift    | STUDWEB 💌 BESTILLING | N F <b>▼</b> ≡ |
|                              | URL:       |                                   |                      |                |
|                              | KVALIFIK   | Oppnådde kvalifikasjoner - innsyn | STUDWEB 💌 INNSYN     | J F 💌          |
|                              | URL:       |                                   |                      |                |
| ĴĴ                           | KONTPERSO  | Kontaktperson                     | STUDWEB 💌 REGISTRER  | (J)L -         |
|                              | URL:       |                                   |                      | J I            |
| Verdi                        |            |                                   |                      |                |
| Ege                          | enskap     | Navn                              |                      | Aktiv type     |
|                              |            |                                   |                      |                |
|                              |            |                                   |                      |                |

- Informasjonen om kontaktperson slettes automatisk etter 1 år
- I FS kan opplysningene sees i bildet Kontaktperson i Person-modulen. Det er kun saksbehandlere med rollen FS\_SYSEIER som har tilgang til informasjonen.